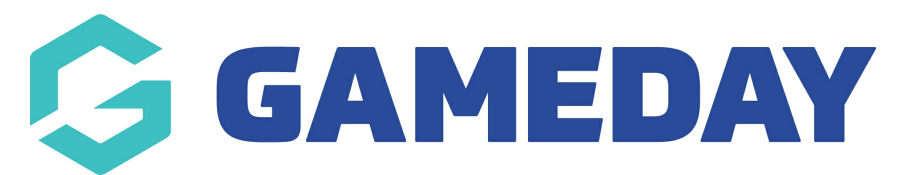

# How do I login to etrainu through my Member Profile?

Last Modified on 01/07/2024 1:46 pm AEST

### **Overview**

As a participant enrolling in a course, your sport may have set up the option to login directly to etrainu to complete your course online using our etrainu integration.

If this integration is enabled for your sport and you have registered for a course through their online registration system, you will be able to access a dedicated Member Profile, containing your registration details and any existing qualifications you have listed on your member account.

This portal also allows you to access etrainu directly in order to completed your courses.

## Step-by-Step

Eligible participants can login to etrainu to view and complete their courses through their Member Profile following the steps below:

#### Step 1 : Access your Member Profile

Login to your sport's Member Profile and select the relevant member name from the available list

#### Step 2: Access your Qualifications

In the left-hand menu, select QUALIFICATIONS

#### Step 3: Login to etrainu

In the top-right corner of the page, click LOGIN TO ETRAINU

### Watch

Your browser does not support HTML5 video.